## Konfiguracja bankowości elektronicznej na smartfonie lub tablecie

#### Krok 1: Umowa o świadczenie usług bankowości elektronicznej

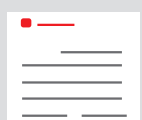

Umowa o świadczenie usług bankowości elektronicznej została zawarta w oddziale banku lub przez Internet.

Dostęp do posiadanych kont umożliwiają przekazane <u>osobiste dane dostępowe</u>. Są to <u>Anmeldenamen (login)</u> (maks. 15 znaków, w tym cyfry i/lub litery, znaki specjalne i spacje) oraz

Online-Banking-PIN (numer PIN do bankowości elektronicznej) (od 5 do 38 znaków, w tym cyfry i/lub litery, znaki specjalne i spacje).

<u>Uwaga:</u> Aby można było korzystać z usług bankowości elektronicznej, potrzebna będzie **dodatkowo aplika**cja S-pushTAN.

→ Proszę przejść do <u>kroku 2</u>

Przy logowaniu do bankowości elektronicznej na komputerze lub laptopie dodatkowe oprogramowanie nie jest potrzebne. Chcąc jednak zalogować się na tablecie lub smartfonie, łatwiej będzie skorzystać z aplikacji "Sparkasse".

| Privatkunden       Private Banking       Immobilien       Ihre Sparkasse       Service-Ce         Immobilie       Ihre Erstzugangsdaten zur Teilnahme am Cinline-Banking       Sehr geehrter Herr Testfall,       Sehr geehrter Herr Testfall,       Für den Erstzugang zu unserem On/ne-Banking benötigen Sie folgende Daten:       Sie folgende Daten: | Privatkunden Firmenkunden<br>Sparkasse<br>Duisburg | Online-Banking Anmeldename PIN                                                                                                    |  |  |  |
|----------------------------------------------------------------------------------------------------|----------------------------------------------------|----------------------------------------------------------------------------------------------------|--|--|--|
| Ihre Erstzugangsdaten zur Teilnahme am Cinline-Banking<br>Sehr geehrter Herr Testfall,<br>für den Erstzugang zu unserem Online-Banking benötigen Sie folgende Daten:                                                                                                    |                                                    | n Privatkunden Firmenkunden Private Banking Immobilien Ihre Sparkasse Service-Cente                                                  |  |  |  |
| Ihre Erstzugangsdaten zur Teilnahme am Online-Banking<br>Sehr geehrter Herr Testfall,<br>für den Erstzugang zu unserem Online-Banking benötigen Sie folgende Daten:                                                                                                    |                                                    |                                                                                                    |  |  |  |
| Sehr geehrter Herr Testfall,<br>für den Erstzugang zu unserem Online Banking benötigen Sie folgende Daten:                                                                                                    |                                                    | Ihre Erstzugangsdaten zur Teilnahme am Online-Banking                                                                                |  |  |  |
| für den Erstzugang zu unserem Online Banking benötigen Sie folgende Daten:                                                                                                    |                                                    | Sehr geehrter Herr Testfall,                                                                                                    |  |  |  |
| <ul> <li>– Legitimations-ID: 987654</li> <li>– Eröffnungs-PIN: 471111</li> </ul>                                                                                                    |                                                    | für den Erstzugang zu unserem Online-Banking benötigen Sie folgende Daten:<br>– Legitimations-ID: 987654<br>– Eröffnungs-PIN: 471111 |  |  |  |

#### Krok 2: Aplikacja "S-pushTAN"

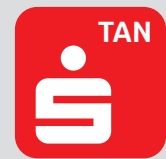

Proszę uruchomić aplikację, a następnie nadać swoje osobiste <u>Passwort (hasło)</u> (min. 8 znaków, w tym cyfry, litery i znaki specjalne) i wybrać opcję "Jetzt einrichten" (Skonfiguruj teraz).  $\rightarrow$  "Neu bei pushTAN?" (Nowy użytkownik pushTAN?)  $\rightarrow$  "Weiter" (Dalej)  $\rightarrow$  "Weiter" (Dalej), aby zezwolić na odbiór wiadomości Push.

| = pushTAN                                                                                                    | v pushTAN einrichten           | ×        | < Schritt für Schritt ×                             |
|----------------------------------------------------------------------------------------------------|--------------------------------|----------|-----------------------------------------------------|
|                                                                                                    | Was möchten Sie machen?        |          | Richten Sie pushTAN in 3 einfachen<br>Schritten ein |
|                                                                                                    | Registrierungsbrief erhalten?  | <u> </u> | App konfigurieren                                   |
|                                                                                                    | Registrierungsdaten anfordern? | >        | Didentität bestätigen                               |
|                                                                                                    |                                |          | Verbindung aktivieren                               |
| Schneile Freigabe von Aufträgen<br>Mit pushTAN geben Sie mit nur einem Klick ihre<br>Aufträge an die Sparkasse frei – ganz schneil und<br>unkompliziert. |                                |          |                                                     |
|                                                                                                    |                                |          |                                                     |
| Jetzt einrichten                                                                                                    |                                |          |                                                     |

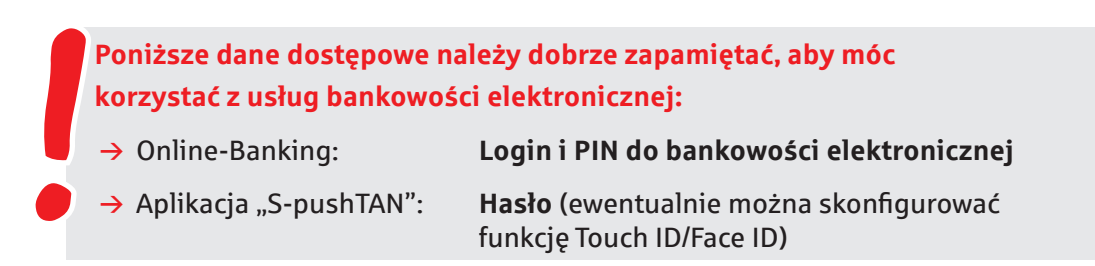

# Opcjonalnie

### Krok 3: Aplikacja "Sparkasse"

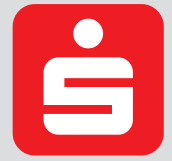

Proszę uruchomić aplikację.  $\rightarrow$  Następnie proszę nadać swoje osobiste <u>Passwort (hasło)</u> (min. 8 znaków, w tym cyfry, litery i znaki specjalne) i wprowadzić numer BLZ 350 500 00.  $\rightarrow$ Proszę podać login i numer PIN z umowy o świadczenie usług bankowości elektronicznej. Automatycznie zostaną wyświetlone Twoje konta.

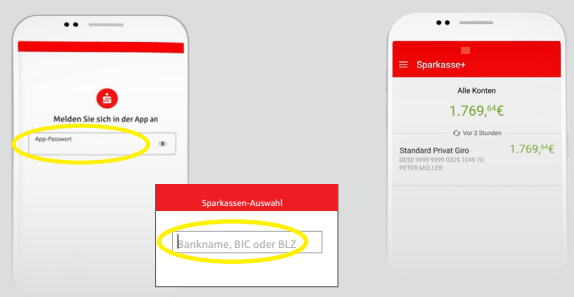

Poniższe dane dostępowe należy dobrze zapamiętać, aby móc korzystać z usług bankowości elektronicznej:

→ Aplikacja "Sparkasse":

Hasło (ewentualnie można skonfigurować funkcję Touch ID/Face ID)

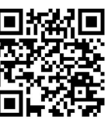